## curon - 操作案内-(松本眼科)

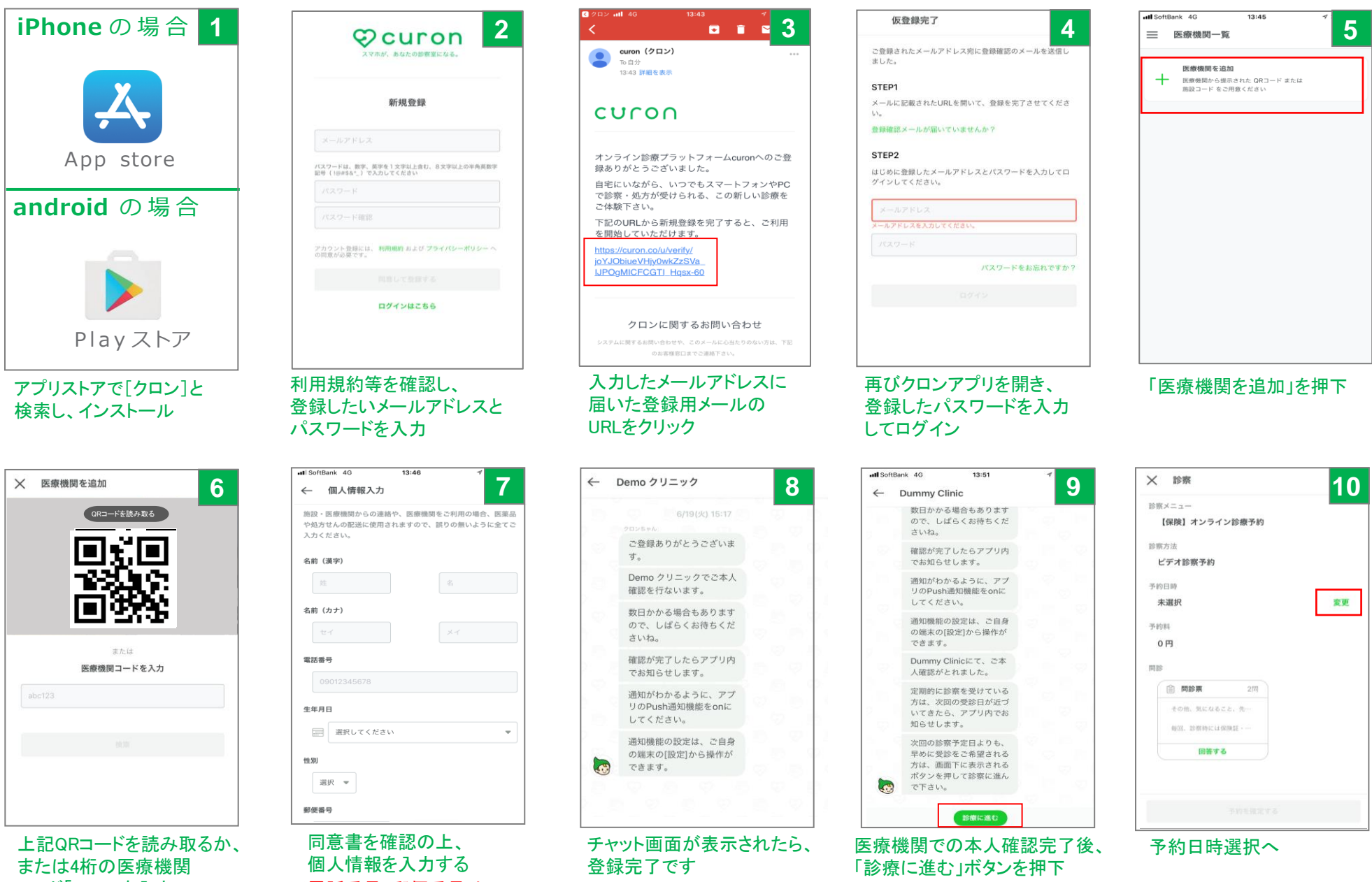

コード「8333」を入力

※電話番号・郵便番号は ハイフンなしでご入力ください

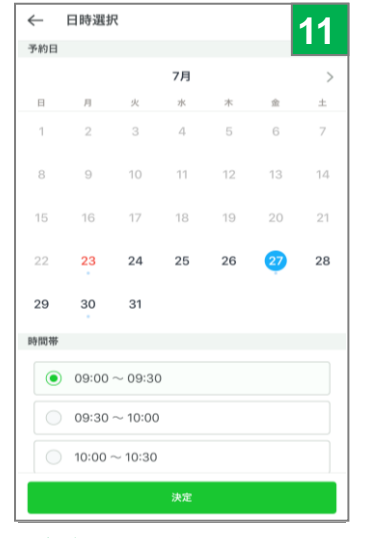

## ビデオ診察が可能な 予約日時を選択し、『確定』

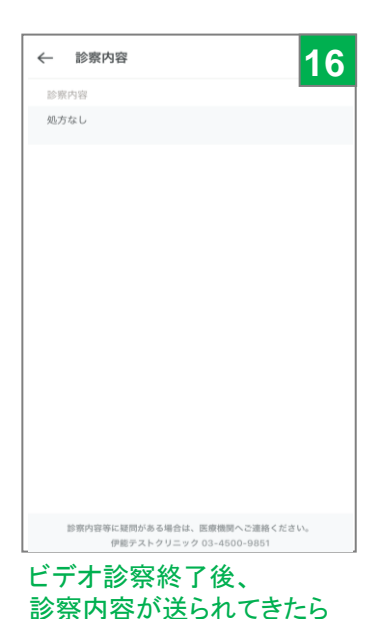

内容を確認

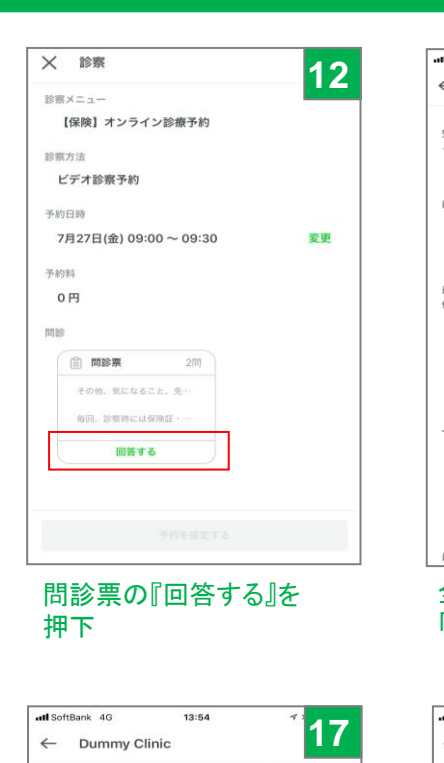

📄 問診回答

....

詳細

ご回答ありがとうございま

した。伊能 詩吹先生の診察

とお返事をお待ち下さい。

テスト 詩吹さん、Dummy

Clinicの伊能 詩吹です。診

お薬の受け取りと、お支払

いの手続きをクロンからご

案内差し上げます。お大事

診察お疲れ様でした。診察

詳細

内容確認後、チャット画面に

戻り「決済に進む」を押下

内容と金額をご確認のう え、決済を行ってくださ

索お疲れ様でした。

にどうぞ。

■ 診察内容

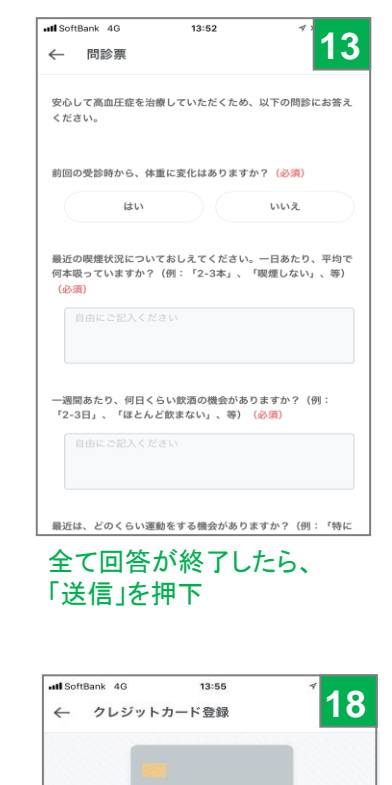

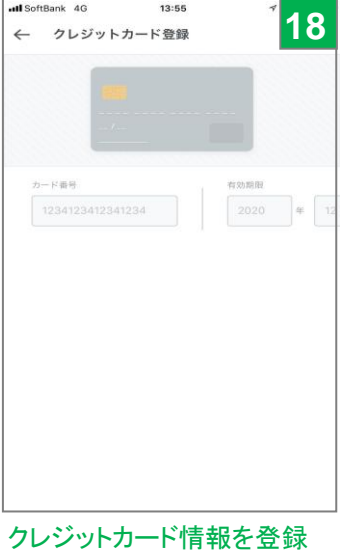

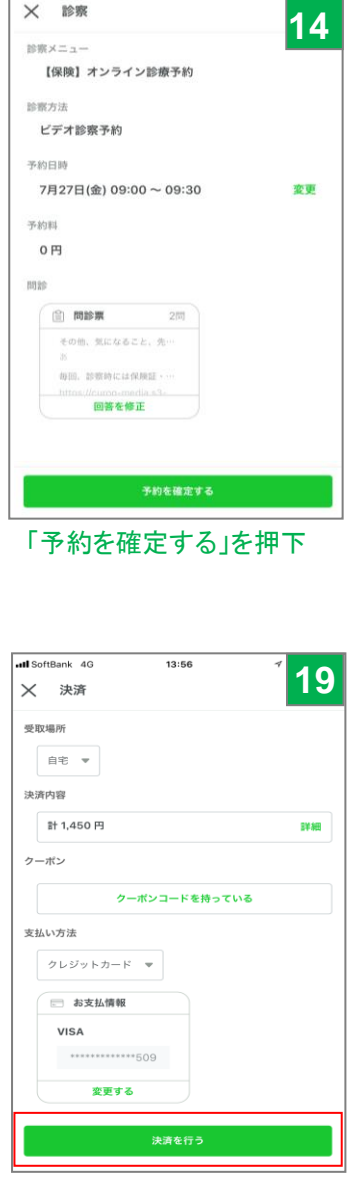

内容を確認し、「決済を行う」 を押下

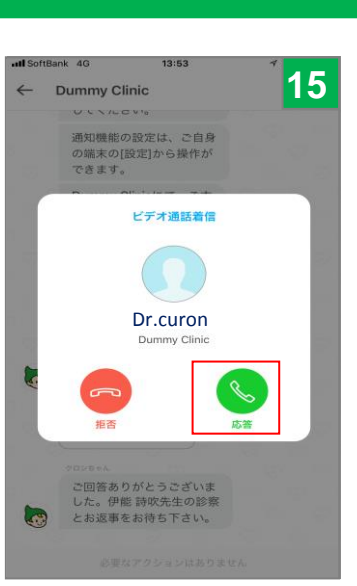

## 予約時間になると、先生 から着信があります

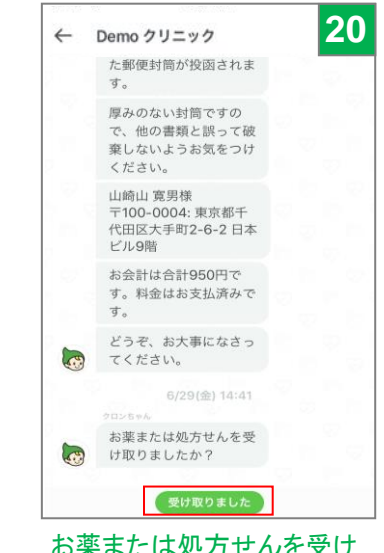

お薬または処方せんを受け 取り次第、「受け取りました」 ボタンを押下すれば終了

その他、詳しい使い方については問い合わせ先 株式会社MICINサポートセンターtel 0120-054-960(平日10:00~19:00)メールsupport@curon.co まで